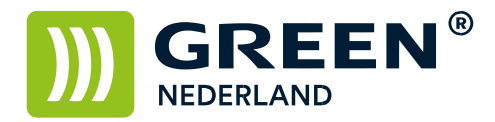

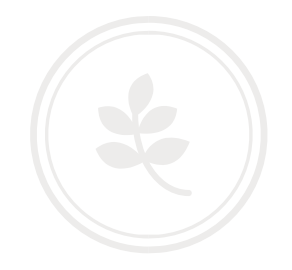

## Instellen scannen naar mail

Log via het IP-adres van de machine in op de Web Image Monitor. Dit IP-adres knippert links onder in het beeld van Uw machine of wordt in een groot kader weergegeven.

Als de Web Imgage Monitor is geopend, klikt U rechtsboven op "Inloggen".

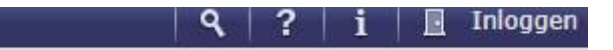

In het volgende venster vult U, mits er niets anders ingesteld is, het volgende in: Gebruikersnaam: admin Wachtwoord: blijft leeg

## Web Image Monitor

| Log-in gebruikersnaam : | admin    |
|-------------------------|----------|
| Log-in wachtwoord :     |          |
|                         | Inloggen |

Vervolgens gaat U aan de linkerzijde via 'Apparaatbeheer' naar 'Configuratie',

| 1 Status/Informatie                                     | • | Apparaatnaam : R     |
|---------------------------------------------------------|---|----------------------|
| 🐼 Apparaatbeheer                                        | ۲ | Configuratie         |
| Afdruktaak/Opgeslagen                                   |   | Adresboek            |
| E bestand                                               | 8 | Centraal beheer      |
| Handige links                                           | _ | Hoofdschakelaar uit  |
| •                                                       |   | Printertaak resetten |
|                                                         |   | Apparaat resetten    |
| <ul> <li>Green Nederland Service<br/>Website</li> </ul> |   | Schermbewaking       |
|                                                         |   |                      |

**Green Nederland** | Import Export Breinder 20, 6365 CX Schinnen, Nederland Info@greennederland.nl | greennederland.nl Heeft u vragen? Bel ons op: +31 (0)46 451 0300

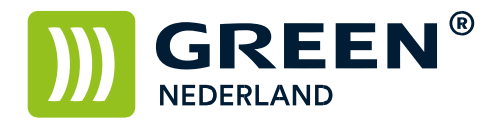

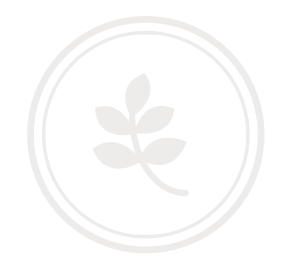

In het volgende venster gaat U naar 'e-mail'.

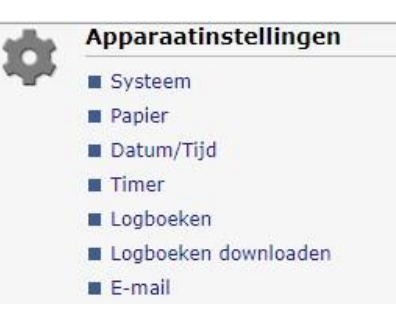

Nu kunt U de gegevens invullen zoals die van toepassing zijn op Uw internet- of netwerkverbinding.

Via de site <u>www.watismijnip.nl</u> kunt U nuttige informatie over Uw verbinding opvragen, anders kunt U de gegevens bij Uw (externe) ICT-partij opvragen.

Vul bij 'E-mailadres beheerder' en fictief of bestaand e-mail adres in, dit is afhankelijk van de configuratie van Uw Internet- of netwerkaanbieder.

| OK Annuleren          |                |
|-----------------------|----------------|
| E-mailadres beheerder | : test@test.nl |

Vul vervolgens de gegevens verder in zoals die voor U van toepassing zijn.

| SMTP                                  |                            |  |
|---------------------------------------|----------------------------|--|
| SMTP-servernaam                       | : smtp.test.nl             |  |
| SMTP-poortnummer                      | : 25                       |  |
| Beveiligde verbinding (SSL) gebruiken | : 🔘 Aan 🖲 Uit              |  |
| SMTP-verificatie                      | : 🔘 Aan 🖲 Uit              |  |
| E-mailadres SMTP-verificatie          | :                          |  |
| Gebruikersnaam SMTP-verificatie       | :                          |  |
| Wachtwoord SMTP-verificatie           | : Wijzigen                 |  |
| SMTP-verificatiecodering              | : Automatisch selecteren 🔻 |  |